# 实验9 无线局域网 WLAN 的配置

### 实验目的

通过实验,研究无线 LAN 网络,掌握配置无线局域网 WLAN 的方法。

实验环境

计算机; Cisco Packet Tracer 软件模拟操作。

#### 实验学时

2 学时,必做实验。

实验步骤

一、基本练习

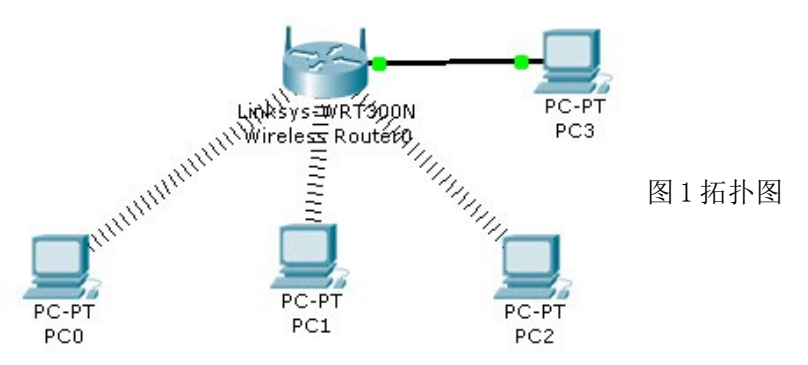

## 1、配置实例拓扑图

拓扑图的说明: Packet Tracer 中无线设备是 Linksys WRT300N 无线路由器,该无线路由器共有四个 RJ45 插口,一个 WAN 口,四个 LAN Ethernet 口;计算机都配置有无线网卡模块,需要我们手动添加该无线网卡模块。计算机添加了无线网卡后会自动与 Linksys WRT300N 相连。在上图中,另添加了一台计算机 PC3 的 FastEthernet 端口与无线路由器的 Ethernet1 端口相连,对 Linksys WRT300N 进行配置。

为计算机添加无网卡的步骤:先要关闭计算机电源,移去计算机的中有线网卡,拖动添加无线网卡Linksys-WMP300N到卡槽中,成功添加无线卡后,打开PC机电源

## 2、配置Linksys WRT300N

配置 pc3 的 ip 地址与 Linksys WRT300N (默认 ip:192.168.0.1)在同一网段。双击图 一中的 PC3, 然后切换到"桌面"选项卡一"web 浏览器":

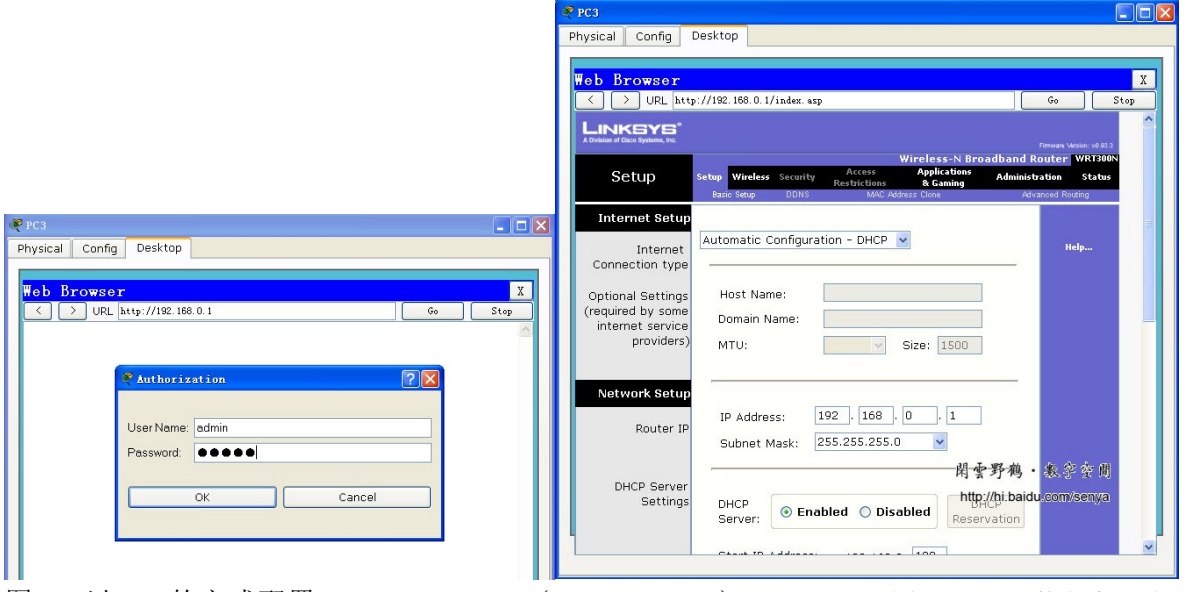

图 2 以 web 的方式配置 Linksys WRT300N(admin、admin) WRT300N

|                            |                                     | Wireless-N Broadband Router WRT300                                    |  |
|----------------------------|-------------------------------------|-----------------------------------------------------------------------|--|
| Wireless                   | Setup Wireless Securi               | ty Access Applications Administration Status<br>Restrictions & Gaming |  |
|                            | Basic Wireless Settings Wireless Se | ounity Wineless MAC Filter Advanced Wineless Settings                 |  |
| Basic Wireless<br>Settings |                                     |                                                                       |  |
| Jointing 2                 |                                     | Help                                                                  |  |
|                            | Network Mode:                       | Mixed 💌                                                               |  |
|                            | (Network Name (SSID):               | senya                                                                 |  |
|                            | Radio Band:                         | Auto                                                                  |  |
|                            | Wide Channel:                       | Auto 💌                                                                |  |
|                            | Standard Channel:                   | Auto                                                                  |  |
|                            | SSID Broadcast:                     | ○ Enabled ○ Disabled                                                  |  |
|                            |                                     | 閑雲野鶴·数奪空間                                                             |  |
|                            |                                     | http://hi.baidu.com/senya                                             |  |

图 4 配置 WLAN 的 SSID,无线路由器与计算机无线网卡的 SSID 相同

在 PC0 中打开命令提示符界面, ping 无线路由器的 ip, 切换 Packet Tracer 到"模 拟"模式,点击"自动捕获/播放"按钮,观察数据包传送的动画,作出分析。

| PC0                                                                                              | 逻辑 [R                   | loot]                                                                  | 新集群                                                            | 移动对象                                                         | 设置工作区背景                                | 祝聞区    |
|--------------------------------------------------------------------------------------------------|-------------------------|------------------------------------------------------------------------|----------------------------------------------------------------|--------------------------------------------------------------|----------------------------------------|--------|
| 1 物理 配置 桌面                                                                                       |                         | ● ● ● ● ● ● ● ● ● ● ● ● ● ● ● ● ● ● ●                                  |                                                                |                                                              |                                        |        |
| 命令提示符 IP3剑客论坛汉化 ipdata&                                                                          |                         | 可视.时间(秒)来源设备<br>T.IT3 FC0                                              | 到达设备                                                           | 类型 信                                                         | 息                                      | SM     |
| E Packet Tracer PC Command Line 1.0                                                              |                         | 4.147<br>4.148 Wireless R                                              | Wireless R<br>outer0 PC0                                       | outer0ICMP<br>ICMP                                           |                                        |        |
| Packet Fracer Pt command Line 1.0<br>PC>ping 192.168.0.1                                         |                         | 4.153<br>4.154 Wireless Ri                                             | Wireless R<br>outer0 PC0                                       | outer0ICMP<br>ICMP                                           |                                        | ×      |
| Pinging 192.168.0.1 with 32 bytes of data:                                                       | 25                      | ■置模拟 🗹 时延常数                                                            |                                                                |                                                              | 捕获到: *<br>4.154 秒                      |        |
| Reply from 192.168.0.1: bytes=32 time=11ms TTL=255                                               | Linkovs-W<br>Wireless F | - 播放控制                                                                 |                                                                |                                                              |                                        |        |
| PC>ping 192.168.0.1                                                                              |                         |                                                                        |                                                                |                                                              |                                        |        |
| Pinging 192.168.0.1 with 32 bytes of data:<br>Renly from 192 168.0 1: hytes=32 time=15ms TTL=255 | Miller                  |                                                                        |                                                                |                                                              |                                        |        |
| ······································                                                           |                         | 事件列表过滤器                                                                |                                                                |                                                              |                                        |        |
|                                                                                                  | PC0                     | ACL Filter, ARP, CDP,<br>观察协议: IPSec, ISAKMP, LAC<br>SYSLOG, TACACS, T | , DHCP, DNS, DTP,<br>P, NTP, OSPF, PAgf<br>CP, TFTP, Telnet, U | EIGRP, HTTP, H <sup>-</sup><br>P, RADIUS, RIP, S<br>JDP, VTP | TTPS, ICMP, ICMPv6,<br>SNMP, SSH, STP, |        |
|                                                                                                  | <                       | 编辑过滤器                                                                  |                                                                | 显示                                                           | 所有                                     | C.ª.   |
|                                                                                                  | 时间:00:18:51.28: 设       | 备重新通电 : 返回 自;                                                          | 动捕获/播放                                                         | 捕获/转发                                                        | 事件列表                                   | 其拟     |
|                                                                                                  | rə 🛥 🔳 ன 🗲              | 577.7                                                                  | ) Scenario (                                                   | ) 💉 🎽                                                        | 最后状态 源设备                               | 目的设备 类 |
| ै ≧ ⊠ ∢ ᠅ Ձ Ճ ୬ ≁ ∡ ⋅ ≟ = ☴ ☵ 単 🗊 🖕                                                              | 线缆                      |                                                                        | 新建                                                             | 删除                                                           |                                        |        |
| (《{〖【#~~•※○◎□+-×÷№\$¥<br>(4.6厘米 5行 29列]录制(修订)扩展(改写)中文(中国)□                                       | # • 💐 👄                 | ???                                                                    | 切換到PDU列                                                        | 表窗口                                                          |                                        | >      |

二、拓展练习 配置如下图所示的 WLAN:

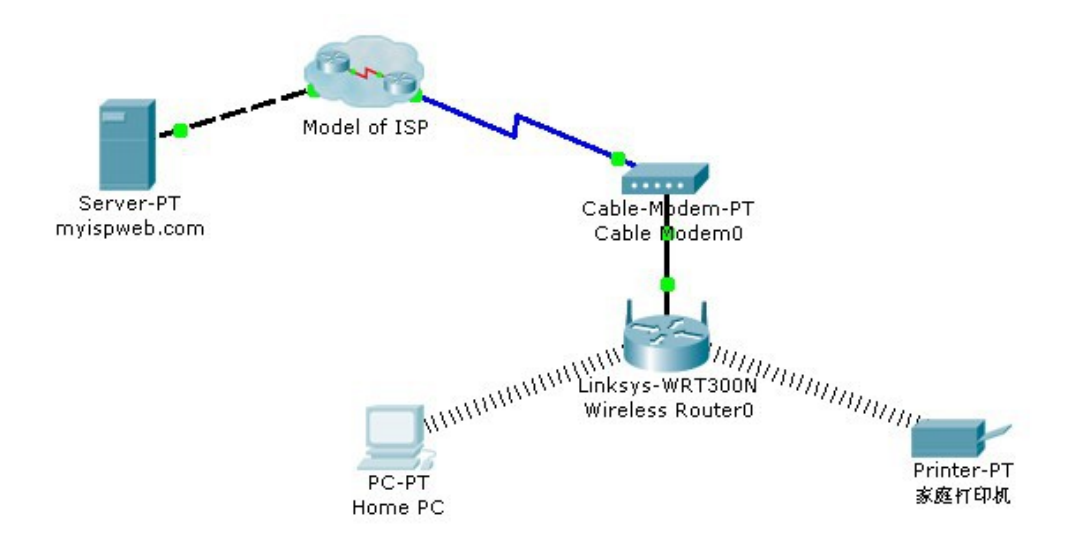

| -  | -  | HOLE I |
|----|----|--------|
| 14 | Ľ. | 首      |
|    |    |        |

|     | Server-PT     | Model of ISP  |               |       | 无线路由器 Linksys-WR300N |               |  |
|-----|---------------|---------------|---------------|-------|----------------------|---------------|--|
|     |               | 路由器 1841      |               | 网云    |                      |               |  |
|     |               |               |               | cloud | "互联网"接口              | "局域网"接口       |  |
|     |               | F0/0          | F0/1          | -PT   |                      |               |  |
| ір  | 10.0.0.254    | 192.168.2.1   | 10.0.0.1      | 网云配   | 192.168.2.2          | 192.168.1.1   |  |
| 掩码  | 255.255.255.0 | 255.255.255.0 | 255.255.255.0 | 置详见   | 255.255.255.0        | 255.255.255.0 |  |
| 网关  | 10.0.0.1      |               |               |       | 192.168.2.1          |               |  |
| DNS | Myispweb.co   |               |               |       | 10.0.0.254           |               |  |
|     | m             |               |               |       |                      |               |  |

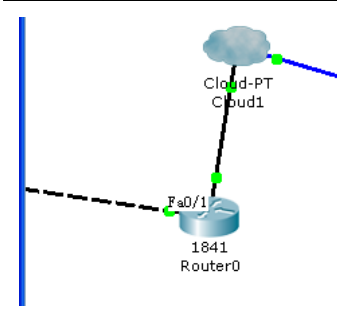

路由器的 f0/0 端口用直通线接网云, f0/1 端口用交叉线接服务器,并在路由器的命令行中分别进入这 2 个端口用 no shutdown 激活端口,使其状态为 up。

网云选"仿真广域网"中的第1个 cloud-PT,单击→"配置" →"接 口"中的 Ethernet6→选"电缆",然后在"连接"一项中的"电缆" →点"增加"按钮。网云与电缆调制解调器 Cable Modem-PT 之间用 "同轴电缆"相连(网云一端选 cloud→Coaxial7,调制解调器一端选 port0 端口),也可用"自动选择连线类型"线相连。

|     | Home PC       | 家庭打印机       |
|-----|---------------|-------------|
| ір  | 192.168.1.101 |             |
| 掩码  | 255.255.255.0 |             |
| 网关  | 192.168.1.1   | 192.168.1.1 |
| DNS | 10.0.0.254    | 10.0.0.254  |

任务 1: 研究无线网络。

步骤 1. 打开不同的设备,检查其配置。

使用 Physical (物理) 和 Config (配置) 选项卡查看组成无线网络的设备。特别要注意以下情况:

- PC 和打印机都安装有 Linksys 无线适配器。另外,在 PC 的 **Desktop (桌面)**选项卡中单击 PC Wireless (PC 无线) 按钮。
- 在无线路由器中,还要检查 GUI (图形用户界面)选项卡的内容。

• "Model of ISP" 设备是一个 Packet Tracer 群集。单击它将其打开,显示其中包含的设备。检查 完设备之后,单击左上方黄色栏中的 Root=> 按钮将其关闭。

步骤 2. 在实时模式中打开网页以验证连通性。

在实时模式中,打开 Home PC 的 Web Browser(Web 浏览器),在 URL 中键

入 myispweb.com, 然后按 Enter (转到)键。应会打开在服务器端 HTTP 服务中放置的网页。

## 任务 2: 运行模拟。

步骤 1. 开始模拟。

切换到模拟模式。我们只需要捕获 ICMP 事件。在 Event List Filters (事件列表过滤器) 区域, 确认只选择 ICMP 事件。Home PC 上的数据包是一个 ICMP 回应请求,将通过无线网络发送到 ISP 的 Web 服务器。

#### 步骤 2. 研究从家庭 PC 到 Web 服务器然后返回家庭 PC 的 ping 数据包。

研究 Home PC 上的数据包。在 PC 的命令提示符状态下 ping 服务器的 ip 地址,然后再单击 Capture/Forward (捕获/转发) 按钮,打开数据包以便研究过程中每个步骤的数据包。查看后再 按一次该按钮,可执行下一步数据转发。

完成实验报告